# HAL E-BANK PRIRUČNIK UDALJENO POTPISIVANJE

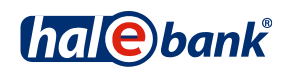

Verzija Hal E-Bank: 19.2.0.10

# Sadržajni sklopovi priručnika

Priručnik se sastoji od više sadržajnih sklopova. Trenutni sadržajni sklop priručnika na listi je posebno označen. Sadržajni sklopovi priručnika na raspolaganju su na internet adresi *www.halcom.ba/podrska*.

- 1. PLAĆANJE
- 2. PREKOGRANIČNE UPLATE I POSLOVANJE SA STRANIM VALUTAMA

#### 3. UDALJENO POTPISIVANJE

- 4. IMENIK
- 5. DIGITALNA POTVRDA JEDNA ZA SVE
- 6. PREGLEDI STANJA, PROMETA I IZVODI
- 7. OBAVJEŠTENJA BANKE I PORUKE BANCI
- 8. DODATNI ALATI I OPCIJE

## Sadržaj

| Udaljeno potpisivanje                         | . 4 |
|-----------------------------------------------|-----|
| Slanje paketa u udaljeno potpisivanje         | . 5 |
| Udaljeno potpisivanje paketa u Hal E-Bank/Web | . 6 |
| Potpisani paketi u Hal E-Bank                 | . 7 |

# Udaljeno potpisivanje

Udaljeno potpisivanje omogućava potpisivanje paketa ili naloga sa lokacije, koja je udaljena od instaliranog rješenje Hal E-Bank. Odgovorno lice može preko internet portala potpisati pakete ili naloge koje ste iz programa Hal E-Bank poslali u udaljeno potpisivanje.

Ovlaštenja za udaljeno potpisivanje uredite kod svog bankovnog administratora. Sve banke ne podržavaju udaljeno potpisivanje. U takvim je slučajevima ova funkcionalnost nevidljiva ili neaktivna.

### Slanje paketa u udaljeno potpisivanje

| Datoteka Pogled Ko                                                                   | munikacija Alati Pomoć                                                                                                    |  |  |  |  |  |
|--------------------------------------------------------------------------------------|----------------------------------------------------------------------------------------------------|--|--|--|--|--|
| 1 🔒 🕮 🔮                                                                              | >   881   월   😰   639   🐯   🌮   🗐   ?   🗑   🔀   Platni promet u domovini 🔽                                                                                                    |  |  |  |  |  |
| (hal@bank                                                                            | ▼ EBB D.O.O.<br>LOZIONIČKA 2 71000 SARAJEVO         № № № № № № № № № № № № № № № № № № №                                                                                                    |  |  |  |  |  |
| 2                                                                                    | 😰 Priprema paketa                                                                                                    |  |  |  |  |  |
| Priprema                                                                             | Br. ozn. zapisa: 1/2<br>Zbroj: =4.800,46 BAM/=4.953,46 BAM                                                                                                    |  |  |  |  |  |
|                                                                                      | Tip dokumenata Broj dokumenata Kontrolni izen Status Datum kreiranja Referenca                                                                                                    |  |  |  |  |  |
| PPD platni nalozi 1 19 CEKA NA POTPISIVAN.<br>PPD platni nalozi 4 4 800 40 PBDV/EREN |                                                                                                    |  |  |  |  |  |
|                                                                                      |                                                                                                    |  |  |  |  |  |
| i 🔊 romulan                                                                          | Osvježavanje podataka                                                                                                    |  |  |  |  |  |
| Dtprema<br>Pregled                                                                   | Br. poslanih dokumenata na potvrđivanje: 1.         Image: Stavike pametru katicu u čitač il ključ u USB vrata i unesite osobni bioj         Image: Stavike pametru katicu u čitač il ključ u USB vrata i unesite osobni bioj         Image: Stavike pametru katicu u čitač il ključ u USB vrata i unesite osobni bioj         Image: Stavike pametru katicu u čitač il ključ u USB vrata i unesite osobni bioj         Image: Stavike pametru katicu u čitač il ključ u USB vrata i unesite osobni         Image: Stavike pametru katicu u čitač il ključ u USB vrata i unesite osobni         Image: Stavike pametru katicu u čitač il ključ u USB vrata i unesite osobni         Image: Stavike pametru katicu u čitač il ključ u USB vrata i unesite osobni         Image: Stavike pametru katicu u čitač il ključ u USB vrata i unesite osobni         Image: Stavike pametru katicu u čitač il ključ u USB vrata i unesite osobni         Image: Stavike pametru katicu u čitač il ključ u USB vrata i unesite osobni         Image: Stavike pametru katicu u čitač il ključ u USB vrata i unesite osobni         Image: Stavike pametru katicu u čitač il ključ u USB vrata i unesite osobni         Image: Stavike pametru katicu u čitač il ključ u USB vrata i unesite osobni         Image: Stavike pametru katicu u čitač il ključ u USB vrata i unesite osobni         Image: Stavike pametru katicu u čitač il ključ u USB vrata i unesite osobni         Image: Stavike pametru katicu u čitač il ključ u USB vrata i unesite osobni         Image: Stavike pametru katicu u čitač il ključ |  |  |  |  |  |
|                                                                                      | hal@bank << Nazad 4 Zatvori                                                                                                    |  |  |  |  |  |
|                                                                                      | Pogled >                                                                                                    |  |  |  |  |  |
|                                                                                      | Otvori 🔺 Uvoz Potpiši Otključaj Isključi Razveži Briši Pregled Printaj Drugo 🔺                                                                                                    |  |  |  |  |  |
| Pripremljen                                                                          | Br. ozn. zapisa: 1/1 Zbroj: =153,00 BAM/=153,00 BAM 2 //                                                                                                    |  |  |  |  |  |

Pripremite paket naloga (vidi poglavlje PLAČANJE).

- 1 U mapi Priprema > Paketi odaberite pakete koje želite poslati u udaljeno potpisivanje. U udaljeno potpisivanje možete poslati samo pakete sa statusom »PRIPREMLJEN«.
- 2 Odaberite komandu Drugo > Pošalji u potpisivanje.
- 3 Otvoriti će se prozor u kojem upišete osobni broj (PIN kod) (3a) i potvrdite

klikom na dugme **U redu (3b)**. Program uspostavlja vezu sa bankom. Nakon prijenosa podataka prozor se automatski zatvara.

- 4 Otvoriti će se prozor sa podacima o nalozima poslanim u udaljeno potpisivanje. Prozor zatvorite klikom na dugme Zatvori.
- 5 Uspješno poslati nalozi nalaze se u mapi Priprema > Paketi (1) i imaju status »ĆEKA NA POTPISIVANJE«.

### Udaljeno potpisivanje paketa u Hal E-Bank/Web

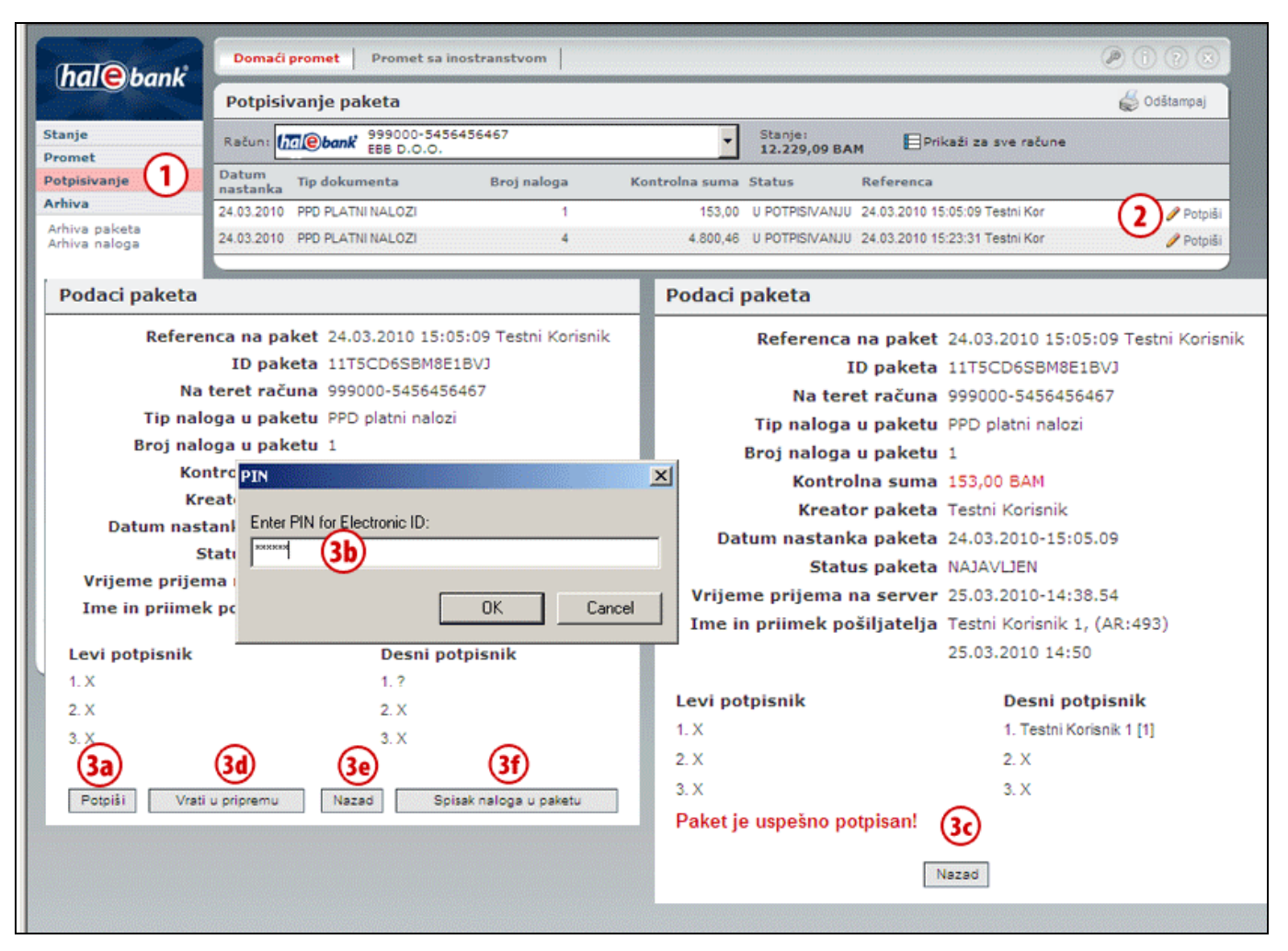

- U internet aplikaciji Hal E-Bank/WEB odaberite mapu Potpisivanje. U mapi se nalaze paketi platnih naloga, koji su uspješno poslani u udaljeno potpisivanje.
- 2 Za paket koji želite potpisati, kliknite komandu **Potpiši**.
- Otvoriti će se prozor sa podacima, gdje paket možete potpisati (3a). Za potpis paketa u novi prozor upišite PIN kod (3b). Ispiše se poruka o uspješno

potpisanom paketu i paket je poslan u banku (3c).

Ako paket ne želite potpisati, možete ga vratiti u pripremu osobi koja vam ga je poslala u udaljeno potpisivanje (3d). Klikom na komandu Nazad (3e) vraćate se nazad na listu paketa koji čekaju na potpis, a pomoću komande Lista naloga u paketu (3f) ispiše se lista naloga koji pripadaju odabranom paketu.

### Potpisani paketi u Hal E-Bank

| Datoteka Pogled Ki                                                                                                    | omunikacija Alati Pomoć                                                                                                    |                                                                                                    |                                                                                                    |
|----------------------------------------------------------------------------------------------------|----------------------------------------------------------------------------------------------------|----------------------------------------------------------------------------------------------------|----------------------------------------------------------------------------------------------------|
| 🖌 🚺 📾 🔮                                                                                                    | 9   881   <b>24   25   600   55   </b> #   77                                                                                                    | 📄 🛛 🎖 🛛 🐨 🔀 📔 Platni promet u domovini                                                                                                    |                                                                                                    |
| (hal@bank                                                                                                    | ▼ EBB D.O.O.<br>Lozionička 2 71000 sarajevo                                                                                                    | 999000-5456456467<br>EBB D.O.O.                                                                                                    |                                                                                                    |
| Priprema<br>V<br>Dtprema<br>C<br>Pregled<br>M<br>Arhiva<br>Pregled<br>M<br>Arhiva<br>C<br>datoteka<br>formulari<br>poruke<br>Info | Arhiva paketa         Br. ozn. zapisa: 0/10         Zbroj: - /=16.733,07 BAM         Tip dokumenata       Broj dokumenata       Kor         PPD platni nalozi       2         PPD platni nalozi       1         PPD platni nalozi       1         PPD platni nalozi       1         PPD platni nalozi       2         PPD platni nalozi       2         PPD platni nalozi       2         PPD platni nalozi       2         PPD platni nalozi       2         PPD platni nalozi       2         PPD platni nalozi       2         PPD platni nalozi       2         PPD platni nalozi       4         PPD platni nalozi       4         PPD platni nalozi       4         PPD platni nalozi       4 | PODESI       Image: Constraint of the second second | <ul> <li>▼ 23.03.2010</li> <li>▼ Referenca</li> <li>22.03.2010 12:06:45 T estni Korisnik</li> <li>22.03.2010 13:42:13 T estni Korisnik</li> <li>D3.2010 13:42:46 T estni Korisnik</li> <li>D3.2010 11:26:00 T estni Korisnik</li> <li>D3.2010 11:26:10 T estni Korisn</li> <li>D3.2010 11:26:15 T estni Korisn</li> <li>D3.2010 11:26:25 T estni Korisn</li> <li>D3.2010 11:26:25 T estni Korisn</li> <li>D3.2010 13:56:04 T estni Korisn</li> <li>D3.2010 13:57:34 T estni Korisn</li> </ul> |
|                                                                                                    | Otvori 🔶                                                                                                    | Briši Pre                                                                                                    | egled Printaj                                                                                                    |
| Pripremljen                                                                                                    |                                                                                                    | Br. ozn. zapisa: 0/10 Zbroj: - /=1                                                                                                    | 16.733,07 BAM                                                                                                    |

- Potpisane pakete preuzmete u Hal E-Bank prilikom osvježavanja podataka (klik na ikonu 24). Broj preuzetih potpisanih dokumenata ispisan je u prozoru sa podacima o osvježavanju podataka.
- 2 Zatvorite prozor klikom na dugme Zatvori.
- **3** Uspješno primljeni potpisani paket nalazi se u mapi **Arhiva > Paketi** i ima status »POSLAT«.